|             | CAPT_GLU_0900 Ordering & R | eporting Patient POCT Glucose Met | er Results      |
|-------------|----------------------------|-----------------------------------|-----------------|
| Identifier: | CAPT_GLU_0900              | Version #:                        | 1.5             |
| Folder:     | POCT W.BLOOD               | Туре:                             | Procedure (2yr) |
| Subfolder:  | GLUCOSE METER              | Effective on:                     | 2023-03-24      |

## ORDERING & REPORTING PATIENT POCT: GLUCOSE METER RESULTS

# CAPT\_GLU\_0900

## PURPOSE:

The purpose of this procedure is how patient results, normal and critical glucose values, are reported by staff completing point of care testing with Nova StatStrip Glucose Meters.

## **PROCEDURE:**

1. Ordering POC tests:

Detailed Order Management Policy can be found @ http://shop.healthcarebc.ca/CST Documents/CSTOrdersManagementPolicy.pdf

## CAPT\_LIS\_0400 CST Orders Management Policy

- a. PET/CT: An order is not required. It is part of standard PET/CT scan procedures for all patients coming to the department for a FDG injection to have their glucose levels measured before the procedure.
- b. Cerner:
  - i. Point of care glucose meter testing must have a care provider's order, included on the order set or ordered as per clinical area protocols and standard of practice.
  - ii. For glucose meter, a doctor's order is obtained. This would be part of the care plan/order on the in patient unit on admission or a change of situation.

For ad hoc or emergency situations, would be a doctor's order.

- iii. Complete the following steps to view order details:
  - 1. With a patient chart open, select the Orders chart view.
  - 2. Select the order for which you want to view details.
  - 3. Right-click the order and select **Order Information**. The Order Information dialog box is displayed.
  - 4. Click the **Details** tab to view the order details.
  - 5. To return to the previous window, click Exit.

| Written by:  | Ron Garbuio                 | Approved by (sign.):  |               |
|--------------|-----------------------------|-----------------------|---------------|
| Reviewed by: | Ron Garbuio                 |                       |               |
| Reviewed on: | 2019-07-15                  | Approved by (name):   | Cheng-Han Lee |
| Renewed by:  | Ronny Garbuio               | Approved on:          | 2019-07-15    |
| Renewed on:  | 2023-03-24                  | Revision Date:        | 2025-03-24    |
|              | Documents used outside of O | MNI are uncontrolled. |               |

- 2. Follow procedure for obtaining glucose results on patients. Refer to:
  - i. CAPT\_GLU\_0100 Nova StatStrip Manual
  - ii. CAPT\_GLU\_0200 Nova StatStrip Train The Trainer Training Guide
  - iii. CAPT\_GLU\_0300 PHSA Specific Supplemental Training Resource
  - iv. CAPT\_GLU\_0500 Blood Glucose Collection For Glucose meter

http://www.bccancer.bc.ca/health-professionals/clinical-resources/laboratoryservices/point-of-care-testing

- 3. Glucose value will be displayed on the screen of the Nova StatStrip meter:
  - a. Normal Values: Adult: 4.0 11.0 mmol/L
  - b. Action Values: Adult: 2.6 3.9 & 11.1 25.0 mmol/L
  - c. Critical Values: Adult: <2.6 & >25.0 mmol/L
  - d. Outside Reportable Range: <0.6mmol/L & >33.3mmol/L

Reference: CAPT\_GLU\_0600JA1 Glucose Meter Ranges - Quality Controls and Adult Ranges

- 4. Reporting Results: Every examination requested needs to be recorded in the patient chart. POCT results are recorded as a POCT result and incorporated into the patient's permanent medical record (Cerner).
  - a. Normal Results:
    - i. PET/CT:
      - 1. Blood glucose value written on PET/CT Technical Data sheet
      - 2. Sheet is scanned into iSite/PACS in the patient's file with the corresponding PET/CT images.
      - 3. Blood glucose value is also entered in PET/CT Patient Exam database.
      - 4. Attending MD dictates blood glucose value in PET/CT scan report.
    - ii. Cerner:
      - 1. Select the Glucose Point of Care Testing section in iVeiw

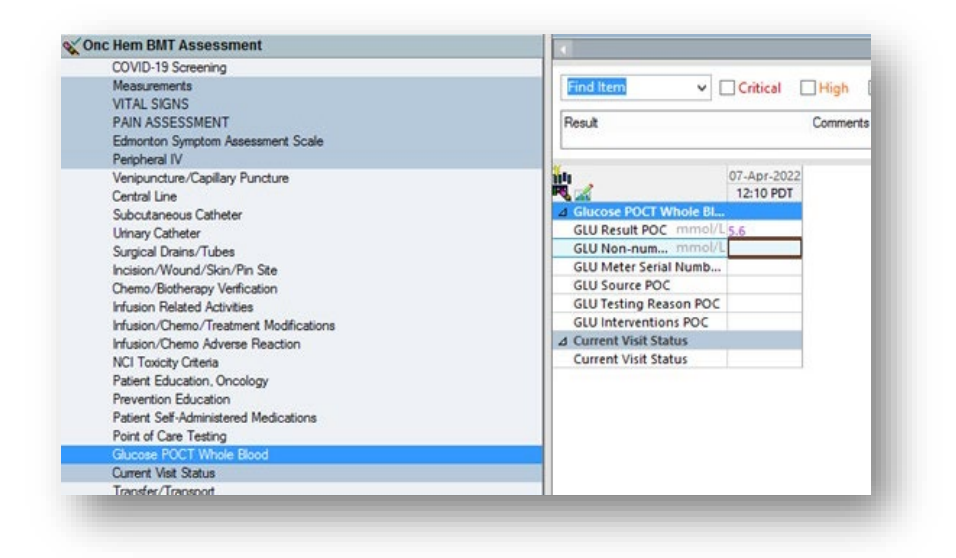

2. Enter the patient result(s) and additional supporting information.

| <u>H</u>                | 07-Apr-2022      |
|-------------------------|------------------|
| R. 🚮                    | 12:10 PDT        |
| ⊿ Glucose POCT Whole Bl |                  |
| GLU Result POC mmol/L   | 5.6              |
| GLU Non-num mmol/L      |                  |
| GLU Meter Serial Numb   |                  |
| GLU Source POC          | GLU Source POC 🗙 |
| GLU Testing Reason POC  | Ear              |
| GLU Interventions POC   | ✓ Finger         |
| ⊿ Current Visit Status  | Heel             |
| Current Visit Status    | Left             |
|                         | Right            |
|                         | Line draw        |
|                         | Other            |
|                         |                  |

- 3. Save 🗸
- Depending on the scenario and what interventions were taken (see SHOP for Hypoglycemia Decision Support Tool, Nurse Independent Activities / Nurse Initiated Protocols on Learning Hub, ERT management) a DARP may also be required.
- b. CST Cerner Viewing Results Using IView

You can perform various actions and view information about a result in Interactive View. Select a command from the context, Options, or Documentation menus. Some of the common actions you might perform on a result include the following actions:

- View details about the result.
- Add or view comments associated with a result.
- View the history of the result.
- View information about an order.

- View the Interactive View legend to find out what it means when a specific indicator or icon is displayed in a result cell.
- Add, modify, or unchart a result.

If there are multiple results in a cell, a number is displayed in brackets ([]) next to the result value. This number represents the number of results documented for this date and time or date and time interval. The result displayed in the cell is determined by your site's preference setting. For example, it may be the most recently documented result or the first result documented.

If an indicator is associated with a specific result, and that is not the result displayed in the cell, the indicator is still displayed in the cell. For example, the patient may have a critical result within that time frame. In this case, the result displayed in the cell, though, may be within the normal range. The Critical indicator is still displayed in the cell, notifying you this patient has a critical result during this time frame.

- c. Corrected Results
  - i. All documentation in Cerner can be corrected, or "uncharted" if result entered was incorrect.

Refer to CST Help Topics:

Unchart in Interactive View and I&O (IView).pdf Modify a Value in Interactive View and I&O (IView).pdf

All changes are visible in an audit trail.

| Ja                          | 28-De     | c-2022    | Add Result              |
|-----------------------------|-----------|-----------|-------------------------|
| 🧕 🚮                         | 09:28 PST | 09:25 PST |                         |
| 4 Glucose POCT Whole Blood  |           |           | View Result Details     |
| GLU Result POC mr           | mol/L     | 3.8 ↓     | View Comments           |
| GLU Non-numeric Result POC  |           |           | View Elag Commonts      |
| GLU Meter Serial Number POC |           | 123456    | view riag comments      |
| GLU Source POC              |           | Finger    | View Reference Material |
| GLU Testing Reason POC      |           | Routine   | View Order Info         |
| GLU Interventions POC       |           |           | View I Peters           |
|                             |           |           |                         |
|                             |           |           | Modify                  |
|                             |           |           | Unchart                 |
|                             |           |           | Change Date/Time        |
|                             |           |           | Add Comment             |
|                             |           |           | Clear                   |
|                             |           |           | View Defaulted Info     |
|                             |           |           |                         |

ii. The small delta symbol indicates that it is a Corrected Report.

|                             | -      | 09:32 PST | 09:25 PST |
|-----------------------------|--------|-----------|-----------|
| Glucose POCT Whole Blood    |        |           |           |
| GLU Result POC              | mmol/L |           | 8.3       |
| GLU Non-numeric Result POC  |        |           |           |
| GLU Meter Serial Number POC |        |           | 123456    |
| GLU Source POC              |        |           | Finger    |
| GLU Testing Reason POC      |        |           | Routine   |
| GLU Interventions POC       |        |           |           |

iii. When viewing the result, one can see the Current and Original Result, and who made the correction.

|                             | Result Details - CSTEIGENE | RAL, ROUNDING |       |
|-----------------------------|----------------------------|---------------|-------|
| Result History              |                            |               |       |
| /alue Valid From            | Valid Until                |               |       |
| 8.3 28-Dec-2022 09:30 P     | ST Current                 |               |       |
| 3.8 28-Dec-2022 09:26 P     | ST 28-Dec-2022 09:30 PST   |               |       |
|                             |                            |               |       |
| n in the second             |                            |               |       |
| Kesult Action List          |                            |               |       |
| GLU Result POC 8.3 mmol     | 1                          |               |       |
| Normal Low 4 Normal H       | gh 11                      |               |       |
| Critical Low 2.6 Critical H | ligh 25                    |               |       |
| Date/Time Wednesday, 28-    | December-2022 09:25 PST    |               |       |
| Contributor System Power    | hart                       |               |       |
| status Modified             |                            |               |       |
| Source CLINICIAN            |                            |               |       |
| Total                       |                            |               |       |
| Irend                       |                            |               |       |
|                             |                            |               |       |
|                             |                            |               |       |
|                             |                            |               |       |
|                             |                            |               |       |
|                             |                            |               |       |
|                             |                            |               |       |
|                             |                            |               |       |
| 120/063                     |                            | Economic 1    | Print |
| 1204333                     |                            | Porward P     | Close |

| DU INI.                                 | 0075454747                                                      |                                                                  |                                         |            |              |
|-----------------------------------------|-----------------------------------------------------------------|------------------------------------------------------------------|-----------------------------------------|------------|--------------|
| ]                                       |                                                                 | Resul                                                            | t Details - CSTE                        | EIGENERAL, | ROUNDING     |
| Result Histo                            | ory                                                             |                                                                  |                                         |            |              |
| Value Va                                | alid From                                                       | Valid Until                                                      |                                         |            |              |
| 8.3 28                                  | 3-Dec-2022 09:30 PS                                             | T Current                                                        |                                         |            |              |
| 3.8 28                                  | 8-Dec-2022 09:26 PS                                             | ST 28-Dec-2022 09:30 PS                                          | Ē.                                      |            |              |
| Result A                                | Action List                                                     |                                                                  |                                         |            |              |
| Result A<br>Action                      | Action List<br>Performed By                                     | Performed Date                                                   | Action Status                           | Comment    | Proxy Persor |
| Result A<br>Action<br>Perform           | Action List<br>Performed By<br>Campbell, Lori                   | Performed Date<br>28-Dec-2022 09:26 PST                          | Action Status<br>Completed              | Comment    | Proxy Persor |
| Result A<br>Action<br>Perform<br>VERIFY | Action List<br>Performed By<br>Campbell, Lori<br>Campbell, Lori | Performed Date<br>28-Dec-2022 09:26 PST<br>28-Dec-2022 09:26 PST | Action Status<br>Completed<br>Completed | Comment    | Proxy Person |
| Result A<br>Action Perform VERIFY       | Performed By<br>Campbell, Lori<br>Campbell, Lori                | Performed Date<br>28-Dec-2022 09:26 PST<br>28-Dec-2022 09:26 PST | Action Status<br>Completed<br>Completed | Comment    | Proxy Persor |
| Result Action<br>Perform<br>VERIFY      | Performed By<br>Campbell, Lori<br>Campbell, Lori                | Performed Date<br>28-Dec-2022 09:26 PST<br>28-Dec-2022 09:26 PST | Action Status<br>Completed<br>Completed | Comment    | Proxy Persor |
| Result Action<br>Perform<br>VERIFY      | Action List<br>Performed By<br>Campbell, Lori<br>Campbell, Lori | Performed Date<br>28-Dec-2022 09:26 PST<br>28-Dec-2022 09:26 PST | Action Status<br>Completed<br>Completed | Comment    | Proxy Persor |
| Result A<br>Action<br>Perform<br>VERIFY | Action List<br>Performed By<br>Campbell, Lori<br>Campbell, Lori | Performed Date<br>28-Dec-2022 09:26 PST<br>28-Dec-2022 09:26 PST | Action Status<br>Completed<br>Completed | Comment    | Proxy Person |
| Result A<br>Action<br>Perform<br>VERIFY | Action List<br>Performed By<br>Campbell, Lori<br>Campbell, Lori | Performed Date<br>28-Dec-2022 09:26 PST<br>28-Dec-2022 09:26 PST | Action Status<br>Completed<br>Completed | Comment    | Proxy Person |

#### d. Uncharting documentation in IVIEW

Uncharting is used when information has been documented in error and needs to be removed from the patient's record

- 1. Navigate to the documentation field you need to modify and **right-click** on it.
- 2. Select **Unchart** from the action menu.

| Peripheral Pulse Rate born<br>Respiratory Rate br/min |          | Add Result           |
|-------------------------------------------------------|----------|----------------------|
| SBP/DBP Cuff mmHg                                     |          | Mary Bary It Dataila |
| ⊿ Pain Assessment                                     |          | view Result Details  |
| Pain Present                                          | Yes actu | View Comments        |
| Self Report Pain                                      | Numeri   | View History         |
| Numeric Rating at Rest                                | 5 0      |                      |
| Numeric Pain Acceptable In                            | 2 4      | Unchart              |
| Location                                              | Foot     |                      |
| ♦ Laterality                                          | Left     | Change Date/Time     |
| · · · · · · · · · · · · · · · · · · ·                 |          |                      |
| ♦ Quality                                             | Radi     | Add Comment          |
| ♦ Quality<br>♦ Time Pattern                           | Radi     | Add Comment<br>Clear |

- The unchart window opens.
- 3. Click the drop down icon in the **Reason** field to select a reason for uncharting.
- 4. Click Sign.

| Unch    | art - PrimaryRN, One - 24 | 602302                  |        |                   |      | × |
|---------|---------------------------|-------------------------|--------|-------------------|------|---|
| Jnchart | Date/Time                 | ltem                    | Result | Reason            |      |   |
|         | 10-Jan-2022 09:41 PST     | Primary Pain Laterality | Right  | Incorrect Patient |      |   |
| -       |                           |                         |        |                   |      |   |
| omment  | t                         |                         | _      | -                 |      |   |
| omment  | t                         |                         |        |                   | <br> |   |
| omment  | t                         |                         |        | -                 | <br> |   |
| omment  | t                         |                         |        |                   | <br> |   |

In Error will display in the documentation field with an annotation icon in the top right corner of the field.

| ⊿ Pain Assessment            |            |
|------------------------------|------------|
| Pain Present                 | Yes actual |
| Question Ability to Self Rep |            |
| Unable to Self Report Pain   |            |
| Self Report Pain             | Numeric r  |
| Numeric Rating at Rest       | 5          |
| Numeric Rating With Activity | 9          |
| Numeric Pain Acceptable In   | 2          |
| ♦ Location                   | Foot       |
| ♦ Laterality                 | In Error   |
| ♦ Quality                    | Radiating  |

#### e. Action Values:

- i. Patients (Paper) Chart: Enter in medication administration record (MAR), chart nurse note; data, action, response, plan (DARP) and contact most responsible physician.
- ii. Electronic Record:
  - 1. PET/CT:
    - a. Re-check blood glucose level
    - b. Discuss value with patient to determine fasting state and administration of diabetic medications, and assess symptoms.
    - c. Attending MD is informed of blood glucose level and information gathered from patient before proceeding further.
    - d. Patients with blood glucose levels >11.1 mmol/L may be rescheduled due to higher blood glucose level interference with PET FDG (sugar analog) tracer uptake administered for imaging.
      - i. Patients are encouraged to discuss high blood sugar level with GP or endocrinologist.
    - e. Patients with values <3.9 mmol/L will have symptoms assessed.
      - i. If patients are symptomatic, they may be given apple juice and blood glucose will continue to be monitored while in PET/CT department.
    - f. Patients will not be released until blood glucose at a safe level and they are no longer symptomatic.

- g. Blood glucose values and actions performed are written on PET/CT Technical Data sheet;
  - i. Sheet is scanned into iSite/PACS in with the PET/CT images.
  - ii. Blood glucose values and actions performed are also entered in PET/CT Patient Exam database comment section.
  - iii. Attending MD dictates blood glucose value in PET/CT scan report.
- f. Critical Values:
  - i. Cerner

| Reporting of critical results of tests and procedures in a time<br>APRN/PA is a national patient safety goal. Be sure to comp<br>provider communication.                                                                                                    | ely manner to the physician and/or<br>lete the following form and document all                                                                                                    |
|----------------------------------------------------------------------------------------------------|----------------------------------------------------------------------------------------------------|
| Process of Reporting                                                                                                    |                                                                                                    |
| 1. Lab will call results to the unit                                                                                                    | Terronte, Olde<br>Critical Notification                                                                                                    |
| <ol> <li>The UC or RN will then record the results on the Critical<br/>Notification form and read the results back to the lab<br/>tech to ensure accuracy</li> <li>The Critical Notification form is given to the primary RN</li> <li>The Primary RN will then notify the physician and<br/>document this on the form and in the EMR (see below)</li> </ol> | The it rep or official rest - fixed at max and for self-action cast           Partice                                                                                                    |
| Note; A read back of this information is required to confirm<br>patient information to ensure that the correct patient and<br>test results are recorded prior to notifying the physician.                                                                                                    | Microsoft     Area (****)       Microsoft     Microsoft       Microsoft     Microsoft       Microsoft |
| Documenting in the EMR                                                                                                    |                                                                                                    |
| <ol> <li>Choose iView</li> <li>Click on Adult Quick View</li> <li>Choose the Provider Notification section</li> <li>Document the Notification Reason as "<u>Critical value rep</u></li> </ol>                                                                                                    | orting"                                                                                                    |
| 5. Document the phone call and any new orders placed in                                                                                                    | Notification Details.                                                                                                    |

- ii. PET/CT:
- a. Re-check blood glucose level and assess patient for symptoms.

- b. Attending MD is informed of blood glucose level and symptoms before proceeding further.
- c. Action taken will be determined by MD. If MD unavailable, PET/CT staff will call ERT for assessment and response.
- d. Dextrose 50% inj PFS, glucose 4g tablets, and glucagon 1mg/kit are available in the crash cart located in the PET/CT department for critical low values.
- e. Patients will continue to be monitored and not be released until blood glucose at a safe level and they are no longer symptomatic.
- f. If necessary, patient may be sent to local emergency department.
- g. Blood glucose values and actions performed are written on PET/CT Technical Data sheet
- h. Sheet is scanned into iSite/PACS in with the PET/CT images.
- i. Blood glucose values and actions performed are also entered in PET/CT Patient Exam database comment section.
- j. Attending MD dictates blood glucose value in PET/CT scan report.
- g. Outside Reportable Range; Outside Upper Limits or Less than Lower Limit:

Perform QC on glucose meter. Re-check blood glucose level on same glucose meter and another glucose meter to check if values correct/match. Critical values will be reported to attending medical physician.

Blood glucose values and actions performed are written on PET/CT Technical Data sheet; this sheet is scanned into iSite/PACS in with the PET images. Blood glucose values and actions performed are also entered in PET/CT Patient Exam database comment section. Attending MD dictates blood glucose value in PET/CT scan report.

- 5. Follow up for results:
  - a. When critical glucose meter POCT values are obtained:
    - i. Patients will continue to be monitored and not be released until blood glucose at a safe level and they are no longer symptomatic. If necessary, patient may be sent to local emergency department.
    - ii. It is important that POCT critical results are evaluated with clinical information.

- b. That fall outside the reportable range for glucose meters that do not correlate with the patients clinical presentation:
  - i. Perform Glucose meter quality control and re-check glucose as well as check glucose on other glucose meter from other area. If glucose meter determined to be faulty, contact POCT representative @ <u>POCTLabBCCA@bccancer.bc.ca</u>
- c. Blood sample collection can be requested to be sent to Vancouver General Hospital for whole blood glucose analysis.
- d. Any action taken as a result of POCT is noted in the patient's medical record.